BloodTrack Ward Enquiry is a desktop based application which allows clinical staff to view what blood components are available for collection for their patients.

| Step | Action                                                                                                 |  |  |
|------|----------------------------------------------------------------------------------------------------|--|--|
|      | How To Use BloodTrack Ward Enquiry                                                                     |  |  |
| 1    | Double left click on the BloodTrack Ward Enquiry icon on the computer desktop screen to open the       |  |  |
|      | application                                                                                            |  |  |
|      |                                                                                                    |  |  |
|      |                                                                                                    |  |  |
|      |                                                                                                    |  |  |
|      |                                                                                                    |  |  |
| 2    | Click on 'Product Available'                                                                           |  |  |
|      | S BloodTrack ® Enquiry                                                                                 |  |  |
|      | Product Available                                                                                      |  |  |
|      | Allocation Status                                                                                      |  |  |
|      | Arrival                                                                                                |  |  |
|      | End Transfusion                                                                                        |  |  |
|      | Configuration                                                                                          |  |  |
|      |                                                                                                    |  |  |
| 3    | Click on the drop down menu and select 'All Products'                                                  |  |  |
|      |                                                                                                    |  |  |
|      | Select Product Group                                                                                   |  |  |
|      |                                                                                                    |  |  |
|      | This will allow you to see all products available for you patient                                      |  |  |
| 4    | Type in your patients hospital number                                                                  |  |  |
|      |                                                                                                    |  |  |
|      |                                                                                                    |  |  |
|      |                                                                                                    |  |  |
|      | NHS No.                                                                                                |  |  |
|      |                                                                                                    |  |  |
|      |                                                                                                    |  |  |
| 5    | Then press 'Search'                                                                                    |  |  |
| -    |                                                                                                    |  |  |
|      |                                                                                                    |  |  |
|      | Search                                                                                                 |  |  |
|      |                                                                                                    |  |  |
| 6    | The next screen shows if the blood component requested has been issued for collection and its specific |  |  |
|      | location                                                                                               |  |  |
|      | S BloodTrack® Enquiry - Product Available                                                              |  |  |
|      | Leet Blood Group: B Neg                                                                                |  |  |
|      | First: Eligible For: Electronic Issue until 30-Apr-2022 08:00 Number                                   |  |  |
|      | Birth Date<br>Conder                                                                                   |  |  |
|      | Jocation Prod> Crossmatched Unallocated                                                                |  |  |
|      | Sandwell Issue Fridge Red Cells 2 0                                                                    |  |  |
|      |                                                                                                    |  |  |
|      | This shows that 2 units of red cells have been issued into the Sandwell Issue tridge for this patient  |  |  |

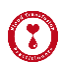

| Step | Action                                                                                                    |       |  |
|------|----------------------------------------------------------------------------------------------------|-------|--|
| 7    | Click on 'Details' to see the status of the crossmatched units                                                                                                    |       |  |
|      | S BloodTrack® Enquiry - Product Available                                                                                                    |       |  |
|      | Itast     Product Available       Elst     Blood Group:     A Pos       First     Elgble Far:     Elgble Far:       Number:     Elgble Far:     Electronic Issue until 29 Apr-2022 23 50       Bint Date:     Requirements: |       |  |
|      | Location Prod Crossmatched Unallocated                                                                                                    |       |  |
|      | Sandwell Issue Fridge   Red Cells 2000 0                                                                                                    |       |  |
|      |                                                                                                    |       |  |
|      |                                                                                                    |       |  |
|      |                                                                                                    |       |  |
|      |                                                                                                    |       |  |
|      |                                                                                                    |       |  |
|      |                                                                                                    |       |  |
|      |                                                                                                    |       |  |
|      |                                                                                                    |       |  |
|      |                                                                                                    |       |  |
|      |                                                                                                    |       |  |
|      |                                                                                                    |       |  |
|      |                                                                                                    |       |  |
|      |                                                                                                    |       |  |
|      |                                                                                                    |       |  |
|      |                                                                                                    |       |  |
|      |                                                                                                    |       |  |
|      | Back Details Pickup Sip                                                                                                    |       |  |
|      |                                                                                                    |       |  |
|      |                                                                                                    |       |  |
|      |                                                                                                    |       |  |
| 8    | This shows that 1 unit is 'out' and has already been collected for this patient and another is 'In' and ava                                                                                                    | lable |  |
|      | for collection                                                                                                    |       |  |
|      | 🚯 BloodTrack® Enquiry - Product Available                                                                                                    |       |  |
|      | Product Available in Sandwell Issue Fridge                                                                                                    |       |  |
|      | Last: Blood Group: A Pos                                                                                                    |       |  |
|      | First: Electronic Issue until 28-Apr-2022 11.51                                                                                                    |       |  |
|      | Number: Hequirements:                                                                                                    |       |  |
|      | Gender.                                                                                                    |       |  |
|      | Product Dereservation Date Unit Blood Group Expiry Date Type State                                                                                                    |       |  |
|      | Red Cells         28-Apr-2022         11:51:00         G052         522         720         A Neg         03-May-2922         Crossmatched         01                                                                       |       |  |
|      | Red Cells         28-Apr-2022         11:51:00         G052         522         700         641         M         A Pos         20-May-2022         Crossmatched         Jr                                                 |       |  |
|      |                                                                                                    |       |  |
|      |                                                                                                    |       |  |

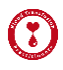

| Step | Action                                                                                                    |  |  |  |
|------|----------------------------------------------------------------------------------------------------|--|--|--|
| 9    | You can also view the units history by highlighting the relevant unit and then click 'Unit History'<br>S BloodTrack® Enquiry - Product Available                                                                                                    |  |  |  |
|      | Product Available is Sandwell Issue Fridge       Last:     Blood Group:     A Pos       First:     Blood Bron:     Electronic Issue until 28-Apr-2022 11.51       Number:     Bith Date:     Bith Date:                                                                                                    |  |  |  |
|      | Product         Dereservation Date         Unit         Blood Group         Expiry Date         Type         State           Red Cells         28-Apr-2022 11:51:00         G052 522 720 729 G         A Neg         03-May-2022         Crossmatched         Out                                                                                                    |  |  |  |
|      | Red Cells         28-Apr-2022         11:51:00         G052         522         700         641         M         A Pos         20-May-2022         Crossmatched         In                                                                                                    |  |  |  |
|      |                                                                                                    |  |  |  |
|      |                                                                                                    |  |  |  |
|      | Back Unit History Pickup Slip                                                                                                    |  |  |  |
| 10   | Here you can view who collected the unit and at what time it was removed from its issue location                                                                                                    |  |  |  |
|      | Image: Straight of Straight of Straightof Straight of Straight of Straight of Straight of Strai |  |  |  |
|      | Transaction Unit Status Date V Location User ID Patient                                                                                                    |  |  |  |
|      | Move Out Available 27-Apr-2022 10:42:36 Sandwell Issue Fridge (Sandwell Blood Bank)                                                                                                    |  |  |  |
|      | Move In Available 27-Apr-2022 09:26:19 Sandwell Issue Fridge (Sandwell Blood Bank) Back Up Sandwell Lab Staff                                                                                                    |  |  |  |
|      | Reserve Stock         Reserved         27-Apr-2022 09:24:04         Sandwell Issue Fridge (Sandwell Blood Bank)         System                                                                                                    |  |  |  |
| 11   | You can also see that the patient is eligible for electronic issue until the date and time shown<br>BloodTrack® Enquiry - Product Available                                                                                                    |  |  |  |
|      | Last:     Blood Group:     A Pos       First:     Bloid Group:     Calibre For:       Number:     Birth Date:     Birth Date:                                                                                                    |  |  |  |
|      | Location Prod Crossmatched Unallocated                                                                                                    |  |  |  |
|      | Sandwell Issue Fridge Red Cells 2 0                                                                                                    |  |  |  |
|      | Therefore if more blood components were required for this patient before this date then the Blood                                                                                                    |  |  |  |
| 12   | Transfusion Lab would only require a request form and not another sample.                                                                                                    |  |  |  |
| 12   | It the following is shown then please contact the Blood Transfusion Lab to see it a sample is required                                                                                                    |  |  |  |
|      | Product Available                                                                                                    |  |  |  |
|      | Blood Group: A Pos                                                                                                    |  |  |  |
|      | Eligible For: Not Eligible for Electronic Issue<br>Requirements:                                                                                                    |  |  |  |
|      | *(Sample details can also been seen in UNITY)                                                                                                    |  |  |  |

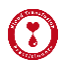

| Step | Action                                                                                                    |                                                                                                    |  |  |
|------|----------------------------------------------------------------------------------------------------|----------------------------------------------------------------------------------------------------|--|--|
| 13   | If your patient is Blood Group O Neg then it will show <b>all</b> O Negs available as these are kept for emergency                                                               |                                                                                                    |  |  |
|      | issue. You only need to look at the 'Crossmatched' column for what is specifically available for your patie<br>BloodTrack® Enquiry - Product Available                           |                                                                                                    |  |  |
|      |                                                                                                    |                                                                                                    |  |  |
|      |                                                                                                    | Product Available                                                                                                    |  |  |
|      | Last:<br>First:                                                                                                    | Blood Group: O Neg<br>Eliqible For: Electronic Issue until 29-Apr-2022 09:43                                                                                                    |  |  |
|      | Number:                                                                                                    | Requirements:                                                                                                    |  |  |
|      | Gender:                                                                                                    |                                                                                                    |  |  |
|      | Location Prod Crossmatched Unallocated                                                                                                    |                                                                                                    |  |  |
|      | City Issue Fridge Red Cells 3 3                                                                                                    |                                                                                                    |  |  |
|      | City AE Fridge Red Cells 0 2                                                                                                    |                                                                                                    |  |  |
|      | Sandwell Issue Fridge Red Cells 0                                                                                                    |                                                                                                    |  |  |
|      | Sandweil issue Fridge Lab Red Cells                                                                                                    |                                                                                                    |  |  |
| 14   | S BloodTrack ■ Enquiry - Product Available          Last:       First:         Number:       Birth Date         Gender:       Location         Location       Pro △ Crossmatched | Product Available         Blood Group:       O Pos         Eligible For:       Electronic Issue until 29-Apr-2022 19:30         Requirements:       Product Available         BloodTrack Manager *       ×         There is no product available for the specified patient.       xc |  |  |
|      | Please check on UNITY to ensure a request                                                                                                    | has been made                                                                                                    |  |  |